1. W celu uruchomienia zapisu na seminarium należy wybrać zakładkę "Podania".

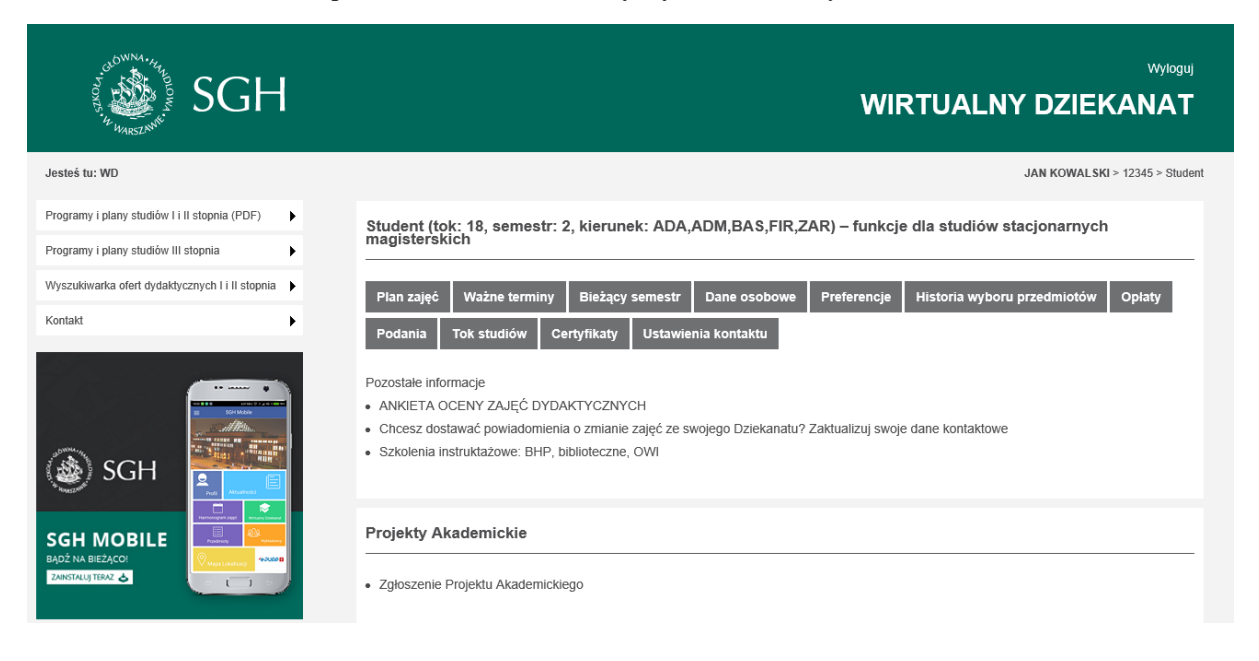

2. Następnie należy wybrać "Zgłoszenie na Seminarium Magisterskie".

| SGH                                              |                                                                                                    |
|--------------------------------------------------|----------------------------------------------------------------------------------------------------|
| Jesteś tu: WD > Podania                          | JAN KOWALSKI > 12345(1) > Student SMMD > Tok 18 -> Semestr 2 > Kierunek ADA,ADM,BAS,FIR,ZA                                                                                                    |
| Programy i plany studiów I i II stopnia (PDF)    | Lista złożonych podań                                                                                                    |
| Wyszukiwarka ofert dydaktycznych I i II stopnia  | Data Adresat podania Nazwa podania Osoba odpowiedzialna Stan podania Decyzja Wydruk<br>Brak złożonych podań                                                                                                    |
| Kontakt 🕨                                        | Zgłoszenia na seminarium<br>Sem, Sygnatura Data i Opis zgłoszenia na Historia wydawanych decyzji Polec,<br>akad.                                                                                                    |
| SGH MOBILE<br>BADÉ NA BEZACOI<br>ZMITHUL TIERZ 2 | Lista dostępnych elektronicznych podań:<br>• Zgłoszenie na Seminarium Magisterskie<br>• Podanie o przedłużenie terminu sesji<br>• Podanie o warunkowy wpis na następny semestr<br>• Podanie o powtarzanie semestru<br>• Podanie o zgłoszeniu koltzji egzaminów w sesji<br>• Podanie o dokonanie zmian do Learning Agreement<br>• Podanie w czasie wymiany zagranicznej dodatkowe |

## 3. W formularzu zapisu na seminarium należy wypełnić następujące pola:

- wybór kierunku studiów (dotyczy studentów realizujących więcej niż jeden kierunek),
- wybór promotora,
- problematykę pracy,
- proponowany temat pracy magisterskiej.

| Zgłaszam swój udział w seminarium magisterskim w semestrze akademickim 2017/2018Z na |  |
|--------------------------------------------------------------------------------------|--|
| kierunku/makrokierunku:                                                              |  |

| proszę wybrać kierunek 🔽                                                                      |
|-----------------------------------------------------------------------------------------------|
| Wybieram seminarium (sygnatura) u promotora:                                                  |
| proszę wybrać promotora                                                                       |
| Problematyka pracy (min. 30 znaków):                                                          |
|                                                                                               |
|                                                                                               |
|                                                                                               |
|                                                                                               |
|                                                                                               |
| llość pozostakich zpaków: 400                                                                 |
| nose pozostaných znakow. Hou                                                                  |
| Proponowany temat pracy (może być zmieniany, przy braku wpisu będzie ustalony automatycznie): |
|                                                                                               |
|                                                                                               |
|                                                                                               |
|                                                                                               |
|                                                                                               |
| llość pozostałych znaków: 450                                                                 |
|                                                                                               |

W danym momencie aktywne może być tylko jedno zgłoszenie na seminarium dla określonego kierunku. Pojęcie "aktywne zgłoszenie" oznacza zgłoszenie oczekujące na decyzję dydaktyka lub zgłoszenie już zaakceptowane przez dydaktyka. Wydanie negatywnej decyzji przez dydaktyka powoduje, że staje się ono nieaktywne, co umożliwia utworzenie nowego zgłoszenia u innego promotora w ramach tego samego kierunku studiów.

Następnie należy wpisać przewidywaną problematykę pracy magisterskiej.

Wyślij podanie

Wpisanie proponowanego tematu nie jest konieczne. Jeżeli pole to nie zostanie wypełnione, to system sam wpisze tymczasowy temat pracy magisterskiej (zostanie to zasygnalizowane stosownym komunikatem).

|                                                 |                                                                                                    | Wyloguj                                                                                         |
|-------------------------------------------------|----------------------------------------------------------------------------------------------------|-------------------------------------------------------------------------------------------------|
| SGH                                             |                                                                                                    | WIRTUALNY DZIEKANAT                                                                             |
| Jesteś tu: WD > Podania > Seminarium            |                                                                                                    | JAN KOWALSKI > 12345(1) > Student SMMD > Tok 18 -> Semestr 2 > Kierunek ADA, ADM, BAS, FIR, ZAR |
| Programy i plany studiów I i II stopnia (PDF)   |                                                                                                    |                                                                                                 |
| Programy i plany studiów III stopnia            | Zgłaszam swój udział w seminarium magisterskim w semestrze akademickim 2017/2018Z na<br>kierunku/makrokierunku:                                                                     |                                                                                                 |
| Wyszukiwarka ofert dydaktycznych I i II stopnia | Analiza danych - big data 🔍                                                                                                    |                                                                                                 |
| Kontakt                                         | Wybieram seminarium (sygnatura) u promotora:                                                                                                    |                                                                                                 |
| 🛞 SGH                                           | Problemałyka pracy (min. 30 znaków):<br>Tu seleży wpiesć problemetyże pracy mesisterikiej<br>Pość pomotokom problem 200                                                             |                                                                                                 |
|                                                 | Proponowany temat pracy (może być zmieniany, przy braku wpisu będzie ustalony automatycznie):                                                                                       |                                                                                                 |
|                                                 | Tu motna ygangi tutuk postu mayakterskoj.<br>Tytuk mos boj čožnat znanadany.<br>W zrzupadku braku tutuku zostanie on madeny automatycznie i program kyżwietli<br>Stosowy komunikat. |                                                                                                 |
|                                                 | llość pozostałych znaków: 226                                                                                                    |                                                                                                 |
|                                                 | Wyślj podanie                                                                                                    |                                                                                                 |

4. Po wybraniu klawisza "Wyślij podanie" system sprawdza, czy nie ma błędów. Jeżeli ich nie wykryje, wyświetli komunikat, że zgłoszenie oczekuje na decyzję wybranego dydaktyka.

![](_page_2_Picture_0.jpeg)

Po zapisaniu zgłoszenia na seminarium magisterskie w systemie wyświetlana jest tabela jego stanu ("Oczekiwanie na decyzję"). Zgłoszenie oczekujące na decyzję dydaktyka może być skasowane przez studenta, jeżeli dojdzie on do wniosku, że musi zmienić swój wybór seminarium magisterskiego na inny.

| Programy i plany studiów I i II stopnia (PDF)   | •          |                                               |                        |                                                                                                    |                                  |                                    |                                                                               |                                         |         |                  |            |        |        |
|-------------------------------------------------|------------|-----------------------------------------------|------------------------|----------------------------------------------------------------------------------------------------|----------------------------------|------------------------------------|-------------------------------------------------------------------------------|-----------------------------------------|---------|------------------|------------|--------|--------|
| Programy i plany studiów III stopnia            | •          | Lista złożonych podań<br>Data Adresat podania |                        |                                                                                                    | Nazwa podania                    | podania Osoba odpowiedzialna       |                                                                               |                                         | a S     | tan podan        | ia Decyzja | Wy     | /druk  |
| Wyszukiwarka ofert dydaktycznych I i II stopnia | •          | Brak złożony                                  | /ch podań              |                                                                                                    |                                  |                                    |                                                                               |                                         |         |                  |            |        |        |
| Kontakt                                         | •          | Zgłoszenia                                    | na seminariu           | ım                                                                                                    |                                  |                                    |                                                                               |                                         |         |                  |            |        |        |
|                                                 |            | Sem.<br>akad.                                 | Sygnatura              | Data i<br>czas                                                                                                    | Opis zgłoszenia<br>na seminarium | Hist                               | ioria wydav                                                                   | wanych decy                             |         |                  |            |        | Polec. |
| SGH MOBILE                                      | 2016/2017L | 299871-<br>1160                               | 2017.05.12<br>17:26:09 | Tu možna wpisać<br>tytu pracy<br>magisterskiej. Tytuł<br>może być później<br>zmieniony. W<br>przypadku braku<br>tytułu zostanie on<br>nadany<br>automatycznie i<br>program wyświetli<br>stosowy komunikat.<br>Tu należy wpisać<br>problematykę pracy<br>magisterskiej<br>Analiza danych - big<br>data | Da<br>20<br>17                   | ata i czas<br>017.05.12<br>*:26:09 | Nazwa<br>kroku<br>Zgłoszenie<br>na<br>seminarium<br>Oczekiwanie<br>na decyzję | Akceptujący<br>dr Michał<br>Bernardelli | Decyzja | Komentarz akcept | ującego    | Skasuj |        |
|                                                 |            |                                               |                        |                                                                                                    | Kolegium Analiz<br>Ekonomicznych |                                    |                                                                               |                                         |         |                  |            |        |        |

Lista dostępnych elektronicznych podań:

Jeśli dydaktyk zgodzi się na zapisanie studenta na swoje seminarium, w kolumnie "Decyzja" pojawi się komunikat "Przyjęcie na seminarium".

| Programy iplany studiów III stopia<br>Wyszukówarka ofert dydaktycznych i i II stopia<br>Kontaki<br>Schuber Contraction Contraction Contrac | Programy i plany studiów I i II stopnia (PDF)     | ٠  |                     |                            |                        |                                                                                                    |                                                                 |                                                                            |                                        |                                    |                        |    |
|----------------------------------------------------------------------------------------------------|---------------------------------------------------|----|---------------------|----------------------------|------------------------|----------------------------------------------------------------------------------------------------|-----------------------------------------------------------------|----------------------------------------------------------------------------|----------------------------------------|------------------------------------|------------------------|----|
| Wyszukiwarka oferd dydaktycznych II II stopia Erak złożonych podań   Kontakt Zgłoszenia na seminarium   SCH Signatura Datal Czoszenia na seminarium   SCH MOBILE Zpłoszenia II stopia to podań   Zpłoszenia na seminarium Tu można wymach decyzji Podań   Zpłoszenia na seminarium Tu można wymach decyzji Podań   Zpłoszenia na seminarium Tu można wymach decyzji Podań   Zpłoszenia na seminarium Tu można wymach decyzji Podań   Zpłoszenia na seminarium Podań Podań   Zpłoszenia na seminarium Podań Podań   Zpłoszenia na seminarium Podań Podań   Zpłoszenia na seminarium Podań Podań   Zpłoszenia na seminarium Podań Podań   Zpłoszenia na seminarium Podań Podań   Zpłoszenia na seminarium Podań Podań   Zpłoszenia na seminarium Podań Podań   Zpłoszenia na seminarium Podań Podań   Zpłoszenia na seminarium Podań Podań   Zpłoszenia na seminarium Podań Podań   Zp                                                                                                    | Programy i plany studiów III stopnia              | ۱. | Lista złożo<br>Data | nych podan<br>Adresat poda | inia                   | Nazwa podar                                                                                                    | nia Os                                                          | oba odpowie                                                                | edzialna                               | Stan podania                       | Decyzja Wydr           | uk |
| Kontakt Zgłoszenia na seminarium   SGH SGH   SGH MOBILE Zgłoszenia na seminarium   SGH MOBILE Zgłoszenia na seminarium   Zgłoszenia na seminarium Na seminarium   Zgłoszenia na seminarium Na seminarium   Zgłoszenia na seminarium Na seminarium   Zgłoszenia na seminarium Na seminarium   Zgłoszenia na seminarium Na seminarium   Zgłoszenia na seminarium Zgłoszenia na seminarium   Zgłoszenia na seminarium Zgłoszenia na seminarium   Zgłoszenia na seminarium Zgłoszenia na seminarium   Zgłoszenia na seminarium Zgłoszenia na seminarium   Zgłoszenia na seminarium Zgłoszenia na seminarium   Zgłoszenia na seminarium Zgłoszenia na seminarium   Zgłoszenia na seminarium Zgłoszenia na seminarium   Zgłoszenia na seminarium Zgłoszenia na seminarium   Zgłoszenia na seminarium Zgłoszenia na seminarium   Zgłoszenia na seminarium Zgłoszenia seminarium   Zgłoszenia na seminarium Zgłoszenia seminarium   Zgłoszenia na seminarium Zgłoszenia seminarium   Zgłoszenia na seminarium Zgłoszenia seminarium                                                                                                    | Wyszukiwarka ofert dydaktycznych I i II stopnia   | •  | Brak złożon         | ych podań                  |                        |                                                                                                    |                                                                 |                                                                            |                                        |                                    |                        |    |
| SGH MOBILE 299871- 2017.05.12 2017.05.12 Z010520110 Akceptujący Decyzja Komentarz akceptującego   2016/2017L 299871- 1160 107.26.102 Z010520110 Akceptujący Decyzja Komentarz akceptującego   2016/2017L 299871- 1160 107.26.102 Przybadu Przybadu Akceptujący Decyzja Komentarz akceptującego   2017/05.12 1160 107.26.09 Przybadu Przybadu Pr                                                                                                    | Kontakt                                           | •  | Zgłoszenia          | na seminari                | um                     | Onio                                                                                                    |                                                                 |                                                                            |                                        |                                    |                        |    |
| SGH SGH MOBILE   SGH MOBILE 2016/2017L   2016/2017L 299871-   2016/2017L 299871-   12016/2017L 299871-   12017/2017L 299871-   12016/2017L 299871-   12017/2017L 2917/2012L   11600- 127/2012L   11600- 12/2017/2014L   11600- 12/2017/2014L   11600- 12/2017/2014L   11600- 12/2017/2014L   11600- 12/2017/2014L   11600- 12/2017/2014L   11600- 12/2017/2014L   11600-                                                                                                    |                                                   |    | Sem.<br>akad.       | Sygnatura                  | Data i<br>czas         | opis<br>zgłoszenia<br>na<br>seminarium                                                                                                    | Historia wyda                                                   | wanych dec                                                                 | yzji                                   |                                    |                        |    |
| Instytut                                                                                                    | SGH MOBILE<br>BADÈ NA BIEZACOI<br>EMOSTALI TEAZ È |    | 2016/2017L          | 299871-<br>1160            | 2017.05.12<br>17:26:09 | Tu można<br>wpisać tyluł<br>pojsać tyluł<br>magisterskiej.<br>Tytuł może być<br>później<br>zmieniony. W<br>przypadku<br>braku tylułu<br>zostanie on<br>nadany<br>zostanie on<br>nadany<br>automatycznie i<br>program<br>wyświetli<br>stosowny<br>komunikat.<br>Tu należy<br>wpisać<br>problematykę<br>pracy<br>magisterskiej<br>Analiza danych<br>- big data<br>Instytut | Data i czas<br>2017.05.12<br>17.26.09<br>2017.05.12<br>17.28.43 | Nazwa<br>Kroku<br>Zgłoszenie<br>na<br>seminarium<br>Prezentacja<br>decyzji | Akceptujący<br>dr Michał<br>Bemardelli | Decyzja<br>Przyjęcie na seminarium | Komentarz akceptująceg | 0  |

W przypadku wydania przez dydaktyka negatywnej decyzji, w kolumnie "Decyzja" wyświetlony zostanie na czerwonym tle komunikat "Odrzucenie zgłoszenia".

![](_page_3_Picture_2.jpeg)

Kolumna "Komentarz akceptującego" może zawierać tekst wpisany przez dydaktyka w momencie wydawania decyzji. Po negatywnej decyzji student może ponownie złożyć zgłoszenie w ramach tego samego kierunku do innego dydaktyka.

Przed wydaniem decyzji dydaktyk może skontaktować się ze studentem za pośrednictwem poczty elektronicznej.

Po pozytywnej decyzji dydaktyka skasowanie zgłoszenia nie jest już możliwe.